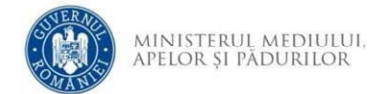

## Instrucțiuni transmitere răspuns clarificări

În momentul în care UMP transmite o solicitare de clarificări către solicitant, acesta va fi notificat pe adresa de email utilizată la momentul depunerii proiectului.

Emailul primit are forma evidențiată în captura de mai jos și conține subiectele ce trebuie clarificate precum și detalii privind modalitatea de furnizare a răspunsului, respectiv:

Răspunsul trebuie transmis exclusiv prin intermediul aplicației granturi.mmap.ro. Pentru realizarea acțiunii accesați aplicația, sectiunea "dosarele mele", accesați "vizualizare" din dreptul dosarului pentru care doriți transmiterea răspunsului și acționați butonul "adaugă răspuns". Ulterior încărcării răspunsului (sub formă de document/arhivă sau text) este obligatoriu să accesați butonul "Transmite răspuns". Acesta este un mail automat. Vă rugăm să nu răspundeți către această adresă de email.

|        | UNITATEA DE MANAGEMENT AL PROIECTULUI <noreply@online.mmediu.ro></noreply@online.mmediu.ro> | 09:34 |
|--------|---------------------------------------------------------------------------------------------|-------|
| $\sim$ | Solicitari MMAP-UMP RAPID                                                                   | ~     |

Stimată doamnă/Stimate domnule

Ca răspuns la Apelul de Proiecte RAPID/2025/DI1, ați depus la UMP RAPID Cererea de finanțare cu titlul Proiectului "proiect test DI1". Ca urmare a analizării Cererii de finanțare Cod RAPID1101106007, în vederea continuării evaluării, UMP RAPID are următoarele solicitări:

1. În mod eronat, s-a depus Certificatul de înregistrare, în locul Certificatului constatator, conform Ghidului Solicitantului și menționat în Cererea de Finanțare. Vă rugăm să furnizați Certificatul constatator.

2. Extrasul de carte funciară trimis este emis în anul 2020. Vă rugăm să furnizați un extras de carte funciară actualizat pentru luna aprilie 2025.

3. Vă rugăm să completați integral Anexa 7 - Angajament activități compensatorii și să menționați numele entității dumneavoastră acolo unde se solicită.

Răspunsul trebuie transmis exclusiv prin intermediul aplicației granturi.mmap.ro. Pentru realizarea acțiunii accesați aplicația, sectiunea "dosarele mele", accesați "vizualizare" din dreptul dosarului pentru care doriți transmiterea răspunsului si acționați butonul "adaugă răspuns". Ulterior încărcării răspunsului (sub formă de document/arhivă sau text) este obligatoriu să accesați butonul "Transmite răspuns". Acesta este un mail automat. Vă rugăm să nu răspundeți către această adresă de e-mail.

Pentru furnizarea răspunsului:

- 1. Se accesează site-ul aplicației de depunere cerere finanțare granturi.mmap.ro.
- 2. Se accesează opțiunea Dosarele mele.

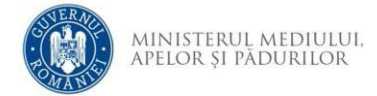

- 3. Se accesează opțiunea "vizualizare" din dreptul dosarului pentru care doriți transmiterea răspunsului.
- 4. Ulterior, în partea inferioară a paginii, solicitantul regăsește conținutul solicitării de clarificări (aceleași informații primite și pe email), respectiv punctele pe care trebuie să le trateze în răspuns.

Pentru transmitere răspuns se accesează butonul Adaugă răspuns:

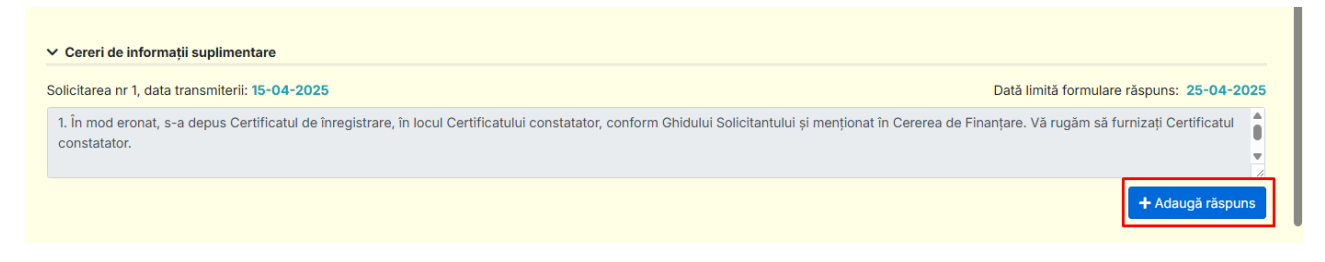

iar aplicația va permite transmiterea acestuia:

- Sub formă de text în caseta dedicată, sau
- Sub formă de document prin acesarea butonului Încărcare

   (În situația în care aveți de transmis mai multe documente, acestea TREBUIE arhivate (.zip,.rar,.7z) iar în cadrul aplicației încărcați arhiva rezultată!), sau
- Sub formă de text și sub formă de document

| olicitarea nr                 | r 1, data transmiterii: 15-04-2025                                                                                                    | Dată limită formulare răspuns: 25-04-202                              |
|-------------------------------|----------------------------------------------------------------------------------------------------|-----------------------------------------------------------------------|
| 1. În mod ero<br>constatator. | ronat, s-a depus Certificatul de înregistrare, în locul Certificatului constatator, conform Ghidului Solicitantului și<br>r.                                                                                           | menționat în Cererea de Finanțare. Vă rugăm să furnizați Certificatul |
|                               |                                                                                                    | + Adaugā rāspuns — Sterge rāspuns                                     |
|                               |                                                                                                    | 1 Hard Se Harbarro                                                    |
| Răspun                        | ns la solicitarea nr 1 (maxim 25000 caractere):                                                                                                    | Număr caractere introduse:                                            |
| Răspun                        | ns la solicitarea nr 1 (maxim 25000 caractere):                                                                                                    | Număr caractere introduse:                                            |
| Răspun                        | ns la solicitarea nr 1 (maxim 25000 caractere):                                                                                                    | Număr caractere introduse:                                            |
| Răspun                        | Ins Ja solicitarea nr 1 (maxim 25000 caractere):<br>Fără fișier încărcat<br>În situația în care aveți de transmis mai multe documente, acestea TREBUIE arhivate ("zip.,rar,.7z) lar în cadrul aplicației încârcați arh | Număr caractere introduse:                                            |

Tot în cadrul aplicației solicitantul are disponibilă data primirii solicitării și data limită până la care are posibilitatea încarcării răspunsului.

## Atenție:

- Răspunsul la o solicitare poate fi transmis o singură dată. Ulterior transmiterii, acesta nu mai poate fi completat/modificat.
- Răspunsul la o solicitare poate fi transmis exclusiv până la data limită, ulterior nu va mai fi posibilă transmiterea acestuia, chiar dacă documentele au fost încărcate în cadrul aplicației.
- Dacă ați încărcat un documentul eronat, pentru a-l înlocui este suficient să

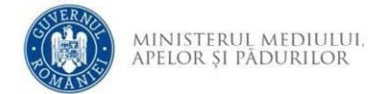

încărcați ulterior documentul corect.

• În situația în care în cadrul aplicației încărcați succesiv mai multe documente, UMP va recepționa numai ultimul document încărcat.

| Solicitarea nr 1              | 1, data transmiterii: 15-04-2025                                                                                                    | Dată limită formulare răspuns: 25-04-2025     |
|-------------------------------|----------------------------------------------------------------------------------------------------|-----------------------------------------------|
| 1. În mod ero<br>constatator. | onat, s-a depus Certificatul de înregistrare, în locul Certificatului constatator, conform Ghidului Solicitantului și menționat în Cererea de                                                                                                    | Finanțare. Vă rugăm să furnizați Certificatul |
|                               |                                                                                                    | + Adaugă răspuns – Șterge răspuns             |
|                               |                                                                                                    |                                               |
| Răspuns                       | is la solicitarea nr 1 (maxim 25000 caractere):                                                                                                    | Număr caractere introduse: 0                  |
| Răspuns                       | ns la solicitarea nr 1 (maxim 25000 caractere):                                                                                                    | Număr caractere introduse: 0                  |
| Răspuns                       | is la solicitarea nr 1 (maxim 25000 caractere):                                                                                                    | Numär caractere introduse: 0                  |
| Răspuns                       | ns la solicitarea nr 1 (maxim 25000 Caractere):           Fără fişier încărcat           În situația în care aveți de transmis mai multe documente, acestea TREBUIE arhivate (.zip.,rar,.7z) lar în cadrul aplicației încărcați anhiva rezultată! | Număr caractere introduse: 0                  |

5. Ulterior încărcării în aplicație a tuturor informațiilor aferente răspunsului, este obligatorie acționarea butonului *Transmite răspuns* 

| atasat furniz<br>Multumim | am toate documentel suport aferente raspunsului la clarificare primita.                                                                                                    |  |
|---------------------------|----------------------------------------------------------------------------------------------------|--|
| in site                   | uns clarificari UMP.pdf (520.6KB)<br>uoția în care oveți de transmis mai multe documente, acestea TREBUIE arhivate (.z p,.rar,.7z) Iar în cadrul aplicației încărcați arhiva rezultată!<br>ment răsouns informații suplimentare |  |

și acționarea butonului "Confirmă".

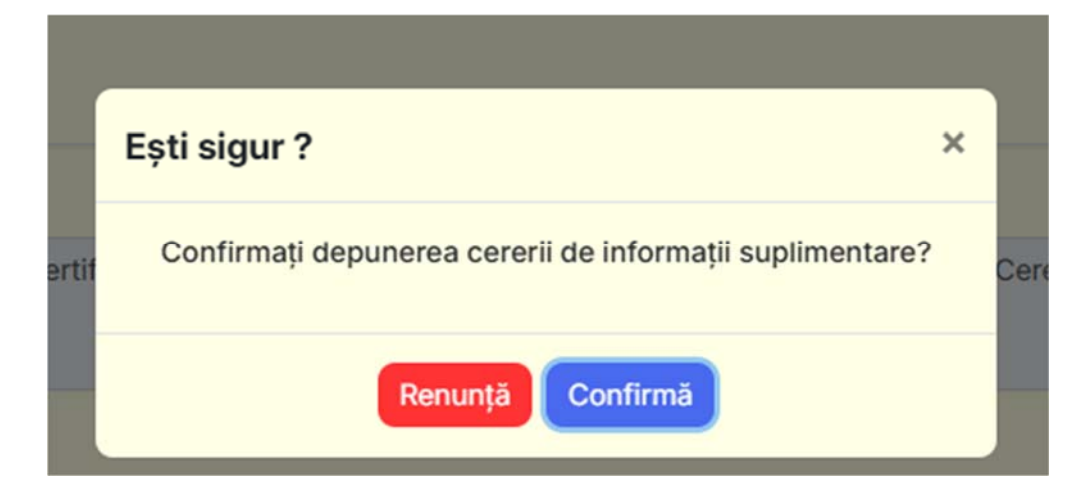

De abia în acest moment răspunsul dvs va fi recepționat de UMP.

În caz contrar(dacă nu actionați butonul *Transmite răspuns* și nu confirmați) răspunsul va fi încărcat dar netransmis.

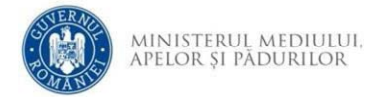

6. În situația în care răspunsul dvs este transmis sub formă de text vă rugam să va asigurați că numărul total de caractere introduse nu depășește valoarea limită menționată în aplicație. În cadrul interfeței aplicației aveți un contor care afișează numărul de caractere introduse. În situația în care răspunsul dvs conține un număr mai mare de 25.000 caractere, aplicația va memora numai primele 25.000 caractere introduse.

| Răspuns                    | áspuns la solicitarea nr 1 (maxim 25000 caractere):                                                                                                    |                     |  |  |
|----------------------------|----------------------------------------------------------------------------------------------------|---------------------|--|--|
| Buna z<br>atasat<br>Multur | iua.<br>furnizam toate documentel suport aferente raspunsului la clarificare primita.<br>nim                                                                                                    |                     |  |  |
|                            | raspuns clarificari UMP-pdf (520.6KB)<br>În situația în care aveți de transmis mai multe documente, acestea TREBUIE arhivate (.zip,.rar,.7z) iar în cadrul aplicației încărcați arhiva rezultată!<br>Document răspuns informații suplimentare |                     |  |  |
|                            |                                                                                                    | 🖪 Transmite räspuns |  |  |

7. Ulterior transmiterii răspunsului statusul curent al dosarului devine S-*a transmis răspunsul la cererea de informatii suplimentare*. În cazul în care nu acesta este statusul, vă rugăm să verificați pașii parcurși în vederea furnizării răspunsului.

Status după transmitere răspuns:

|                                                                        | Ē               | Dosarele du             | mneavoast               | tră                                                                                  |  |
|------------------------------------------------------------------------|-----------------|-------------------------|-------------------------|--------------------------------------------------------------------------------------|--|
|                                                                        |                 | Lista dosarelor încărca | te de dvs. în aplicație |                                                                                      |  |
|                                                                        |                 | Căutare                 | 0                       |                                                                                      |  |
| DOMENIU INTERVENȚIE<br>DI1-Reducerea poluării cu<br>nitrați și amoniac | NUME SOLICITANT | CUI/CNP SOLICITANT      | TITLU PROIECT           | STATUS CURENT  S-a transmis răspunsul la cererea de<br>informații suplimentare nr. 1 |  |

Status anterior furnizării răspunsului:

|                                                                       |                                                | 🔒 Dosarele d | umneavoastrà | á                                                                           |  |
|-----------------------------------------------------------------------|------------------------------------------------|--------------|--------------|-----------------------------------------------------------------------------|--|
|                                                                       | Lista dosarelor încărcate de dvs. în aplicație |              |              |                                                                             |  |
|                                                                       |                                                | Căutare (    | Q)           |                                                                             |  |
| DOMENIU INTERVENȚIE<br>D1-Reducerea poluării cu nitrați și<br>amoniac | NUME SOLICITANT                                |              |              | STATUS CURENT S<br>S-a transmis cererea de informații suplimentare<br>nr. 1 |  |

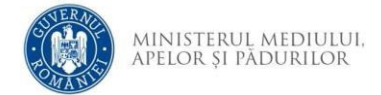

Întregul istoric al dosarului, inclusiv trasabilitatea privind clarificările, poate fi accesat prin intermediul funcționalității *Vizualizare* din dreptul dosarului

|   | Cerere de finanțare pentru înscrierea în programul<br>"Sprijin pentru investiții de mediu în ferme model cu rol demonstrativ"                                                                                             |
|---|----------------------------------------------------------------------------------------------------|
| P | proiect test DI1                                                                                                    |
|   | DI1-Reducerea poluării cu nitrați și amoniac<br>Sesiune depunere cereri de finanțare pentru înscrierea în programul "Sprijin pentru investiții de mediu în ferme model cu rol demonstrativ"<br>Număr cerere de finanțare: |
| Ē | Solicitant                                                                                                    |
| 2 | CUI                                                                                                    |
| ¢ | Finanțare nerambursabilă                                                                                                    |
| 4 | Istoric cerere de finanțare (data și eveniment)<br>2025-04-15 11:03:26 S-a răspuns la cererea de informații suplimentare S-a transmis răspunsul la cererea de informații suplimentare nr. 1                               |
| 4 | Istoric cerere de finanțare (data și eveniment)<br>2025-04-15 09:34:07 S-a depus cererea de informații suplimentare IS-a transmis cererea de informații suplimentare nr. 1                                                |
| 4 | Istoric cerere de finanțare (data și eveniment)<br>2025-04-01 13:06:04 Cererea de finanțare a fost depusă Număr de ordine 7                                                                                               |
| 4 | Istoric cerere de finanțare (data și eveniment)<br>2025-04-0112:56:21 Cererea de finanțare a fost creată                                                                                                    |